## Tutoriales para Comercia.io BACK OFFICE

## Cambiar contraseña a un cliente

1. Entra en el el módulo de Clientes

2. Selecciona la cuenta que vas a modificar

3. Ingresa en los detalles

Página 1 / 2 (c) 2024 Comercia.io <soporte@comercia.io> | 17-05-2024 05:53 URL: https://comercia.io/faqs/index.php?action=faq&cat=1&id=123&artlang=es Tutoriales para Comercia.io

## Tutoriales para Comercia.io BACK OFFICE

4. Busca el apartado "información específica" y da click sobre la opción: Cambiar contraseña Tienda

5. Escribe la nueva contraseña y da click para guardarla

Solución única ID: #1123 Autor: Soporte Comercia.io Última actualización: 2020-06-29 12:48

Página 2 / 2 (c) 2024 Comercia.io <soporte@comercia.io> | 17-05-2024 05:53 URL: https://comercia.io/faqs/index.php?action=faq&cat=1&id=123&artlang=es Tutoriales para Comercia.io